# マイナンバーカード 申請から受け取りまで

マイナンバーカードは、マイナンバーや顔写真などを記載 したプラスチック製のカードです。コンビニ交付サービスの ほか、公的な身分証明書としても利用できます。交付には 約2カ月かかります。余裕を持って申請しましょう。

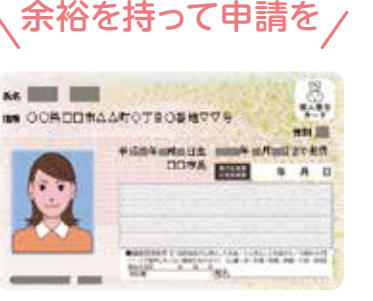

mies 0123 4567 8901 和 長守 花子

VADROBULN T. 18 8-

POR # 1 24

2010

1

現実施かい名称

··· COMAANCEWOTHABH 1-1-1

A株式内の10A番集1-1-1

1234 5678 9012 3450 7890 123

\*#593931313 (@B\* 5c

たの 08 コードを読み集系とスマートフォン等な らなけた後期ができます。

10 3456 7890 123

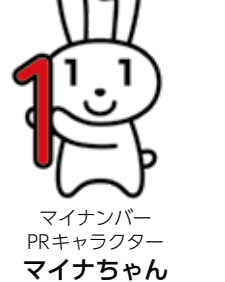

通知

カード

R.

10000019 01/01 3190110000019#

# 交付申請書を 準備する

平成27年に郵送した通知カードに付随の「交付申請書」の記載事項に変更が なければ、申請書IDや二次元コードを利用して申請できます。

申請書

ID

二次元

コード

#### 紛失や記載事項に変更がある場合

新たな交付申請書が必要です。本人または同一世帯の方 が手続きできます。

【窓口】本人確認書類※を持参してください。

【郵送】次の書類を郵送で窓口サービス課へ。郵送依頼書は 市ホームページからダウンロードできます。

①郵送依頼書②返信用封筒(住所、宛名を記入および切手を 貼付。切手は申請者3人まで84円。4人以上は94円) ③代 表者の本人確認書類\*の写し

※本人確認書類…運転免許証・パスポートなど公的機関が 発行した顔写真付きの身分証明書1点、または健康保険 証・年金手帳・預金通帳・診察券など [氏名・生年月日] [氏 名・住所」が記載されたもの2点

# 申請する

申請は4つの方法があります。初回の発行は無料です。

## パソコン

申請用サイトから顔写真データとと 10 もに申請。「交付申請書」に記載の申請 書ID(23桁)が必要。

## 郵送

「交付申請書」に、記入・押印し、顔写真を貼付。 郵送で、〒219-8650日本郵便㈱川崎東 郵便局 郵便私書箱第2号 地方公共団体 情報システム機構 個人番号カード交付 申請書受付センターへ。

| <b>—</b> — |   |  |
|------------|---|--|
| =          |   |  |
|            | ₹ |  |
|            |   |  |

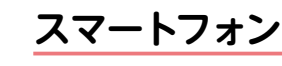

「交付申請書」に記載の二次元コードを 読み込み、顔写真データとともに申請

# 市職員によるオンライン申請補助

市役所1階特設窓口で、職員のサポートを受け ながら申請します。予約優先。 □
□
□
□
□
□
□
□
□
□
□
□
□
□
□
□
□
□
□
□
□
□
□
□
□
□
□
□
□
□
□
□
□
□
□
□
□
□
□
□
□
□
□
□
□
□
□
□
□
□
□
□
□
□
□
□
□
□
□
□
□
□
□
□
□
□
□
□
□
□
□
□
□
□
□
□
□
□
□
□
□
□
□
□
□
□
□
□
□
□
□
□
□
□
□
□
□
□
□
□
□
□
□
□
□
□
□
□
□
□
□
□
□
□
□
□
□
□
□
□
□
□
□
□
□
□
□
□
□
□
□
□
□
□
□
□
□
□
□
□
□
□
□
□
□
□
□
□
□
□
□
□
□
□
□
□
□
□
□
□
□
□
□
□
□
□
□
□
□
□
□
□
□
□
□
□
□
□
□
□
□
□
□
□
□
□
□
□
□
□
□
□
□
□
□
□
□
□
□
□
□
□
□
□
□
□
□
□
□
□
□
□
□
□
□
□
□
□
□
□
□
□
□
□
□
□
□
< ■予約専用電話(☎235·5212)へ 

受け取る

申請から約2カ月後に交付通知書などが自宅に届 きます。必要書類を持参の上、本人が窓口サービス 課にマイナンバーカードを受け取りに来てください。 (月)~金は予約優先、土曜開庁日は完全予約制です。

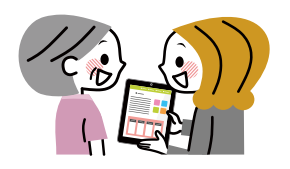

| 選択し、利用を                      | 開始します。                              |
|------------------------------|-------------------------------------|
| ① 「証明書交付<br>マルチコピ・<br>マイナンバー | サービス」を選択し、<br>ー機のカード置き場に<br>-カードを置く |
| (111)                        | (HT)                                |
| 証明書文代サービス<br>(D)ビニR(ff)      | ALESSANDS - CHERTING, MARINE        |
|                              | PREPARATION AND AND ADDRESS         |

コンビニ交付サービス

利用方法

マルチコピー機の「行政サービス」を

Fようとする場下で、かう、彼らなどのあれたおいたの形式 や、本面物がある本目の利用用いる場合には、あれぶ たいありたいで、新聞を読み合いたところい。

#### ②必要な証明書を選択

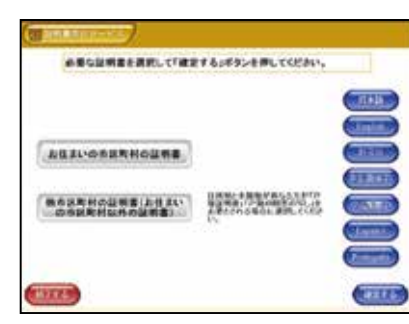

③「利用者証明用電子証明書」の4桁 の暗証番号を入力し、カードを取り 外す

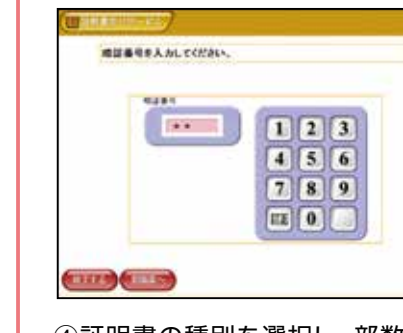

④証明書の種別を選択し、部数など を入力

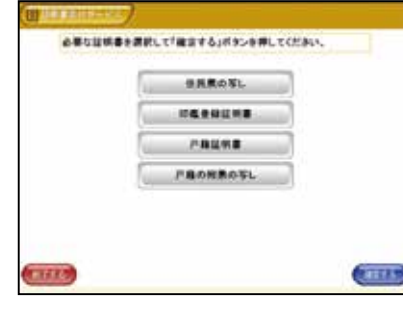

⑤料金支払い後に、証明書が発行

問い合わせください。不明な点は窓口サージ 説明や , 操 作ができませ ビス課へお h

員

は

٣́ 利

全国5万店

以

F

で

証明書<sup>※</sup>

要です。

用できます

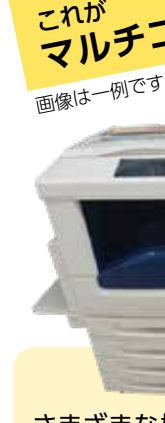

さまざまな機能が付いたコピー 機です。画面で操作します。

カードを使ってコンビビス」は、マイナンバー「コンビニ交付サー く6時3分から2時ま役所に来庁することな きるサー 機 ニなどのマ か っら証明書が -ビスで Ň ルチコピー す 取 、得で 0 市

#### 取得できる証明書と手数料

| 証明書                            | 証明書交付<br>手数料(1通) |
|--------------------------------|------------------|
| 住民票の写し                         |                  |
| 印鑑登録証明書                        | 300円             |
| 戸籍附票 <sup>※</sup><br>(全部・個人事項) |                  |
| 戸籍(全部・個人事項)<br>証明書※            | 450円             |

※本籍地が市外の方は、自治体にお問い合わせ ください。住所登録地が市外で本籍地が海老 名市の方はマルチコピー機で事前登録が必

| •              |     |                |                |                | •              | II     |
|----------------|-----|----------------|----------------|----------------|----------------|--------|
| 個人情報保護のため、店舗従業 | ます。 | ドを所有している方が利用でき | 号を設定したマイナンバーカー | 者証明用電子証明書」の暗証番 | 海老名市に住所があり、「利用 | 利用時の注意 |

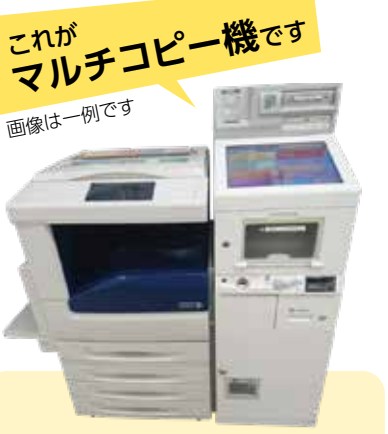

| は窓口をご利用ください。           |  |
|------------------------|--|
| の取得は、コンビニ交付サービスまた      |  |
| に廃止します。3月からの各種証明書      |  |
| 動交付機を、来年2月2日(日)を最後     |  |
| 市役所南側玄関に設置している自        |  |
| 利用は令和3年2月28日まで自動交付機を廃止 |  |

便利

な

H

H

を

マ

カ

K

7